## **Inserir Livro Avulso**

O objetivo desta funcionalidade é inserir um livro avulso no sistema, no intuito de executar a inscrição individual em **Dívida Ativa**. A abertura do livro avulso pode ser acessada via **Menu do sistema**, no caminho **GSAN > Cobrança > Dívida Ativa > Inserir Livro Avulso**.

Feito isso, o sistema acessa a tela de filtro abaixo:

#### Observação

Informamos que os dados exibidos nas telas a seguir são fictícios, e não retratam informações de clientes.

| Para incerir um livre evulce, in | forma ao dadaa ahaiya: |         |
|----------------------------------|------------------------|---------|
| Nome do Livro:*                  | LIV 2018               |         |
| Número do Volume:*               | 20                     | _       |
| Desfazer Cancelar                |                        | Inserir |

A funcionalidade acima é visualizada caso não exista **Livro Avulso** aberto. Caso contrário, é possível inscrever os débitos individualmente em **Dívida Ativa**, mediante a opção **Inserir Cliente/Imóvel Dívida Ativa**. O *livro* é um documento assim denominado, que agrupa todas as contas e guias de pagamento inscritas em **Dívida Ativa** por imóvel ou cliente, e identificado no sistema por um código de *seis dígitos*.

O **GSAN** não permite que dois livros avulsos estejam abertos ao mesmo tempo. Caso haja livro avulso aberto e seja necessário abrir outro, é preciso antes encerrar o livro avulso aberto, através da funcionalidade **Encerrar Livro Avulso**.

Dito isso, informe obrigatoriamente o Nome do Livro e o Número do Volume que deseja inserir.

Em seguida, clique no botão Inserir. Feito isso, o sistema visualiza a tela de sucesso a seguir:

Last update: 19/02/2018 ajuda:cobranca:inserir\_livro\_avulso https://www.gsan.com.br/doku.php?id=ajuda:cobranca:inserir\_livro\_avulso&rev=1519048440 13:54

### Tela de Sucesso

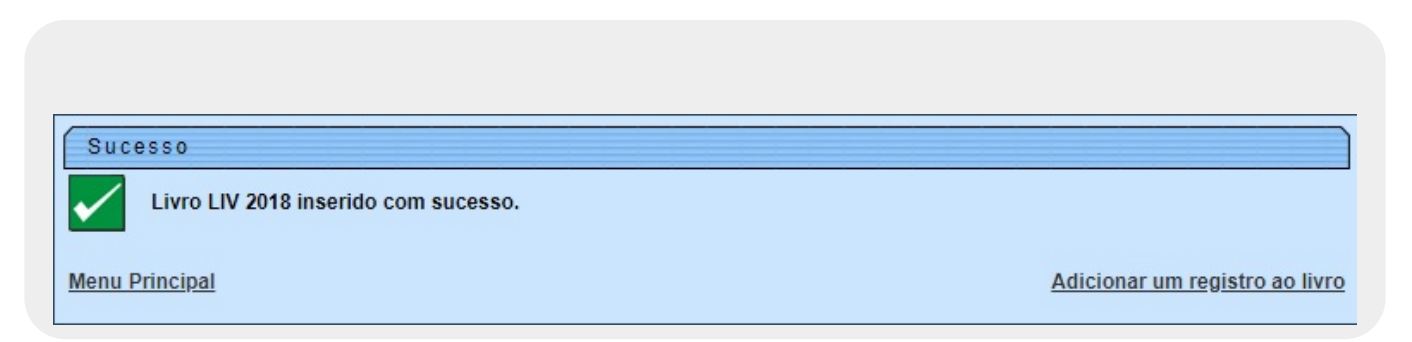

**Atenção**: depois de inserido o novo livro avulso, é possível imprimir uma de suas páginas, referentes à inscrição de um débito em **Dívida Ativa**. Isso é feito através da funcionalidade: **Consultar Livro**.

## **Preenchimento dos Campos**

| Campo            | Preenchimento dos Campos                    |  |
|------------------|---------------------------------------------|--|
| Nome do Livro    | Informe por extenso o nome do livro avulso. |  |
| Número do Volume | Informe o número do volume do livro avulso. |  |

# Funcionalidade dos Botões

| Botão                                                                               | Descrição da Funcionalidade                                             |
|-------------------------------------------------------------------------------------|-------------------------------------------------------------------------|
| Desfazer                                                                            | Ao clicar neste botão, o sistema desfaz a operação, apagando os campos. |
| Cancelar Ao clicar neste botão, o sistema cancela a operação e retorna à tela princ |                                                                         |
| Inserir                                                                             | Ao clicar neste botão, o sistema comanda a inserção do livro avulso.    |

### Referências

**Inserir Livro Avulso** 

#### **Termos Principais**

#### Cobrança

Clique **aqui** para retornar ao Menu Principal do GSAN.

×

From: https://www.gsan.com.br/ - Base de Conhecimento de Gestão Comercial de Saneamento

Permanent link: https://www.gsan.com.br/doku.php?id=ajuda:cobranca:inserir\_livro\_avulso&rev=1519048440

Last update: 19/02/2018 13:54

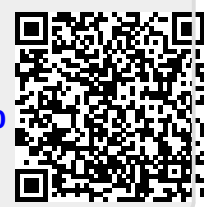